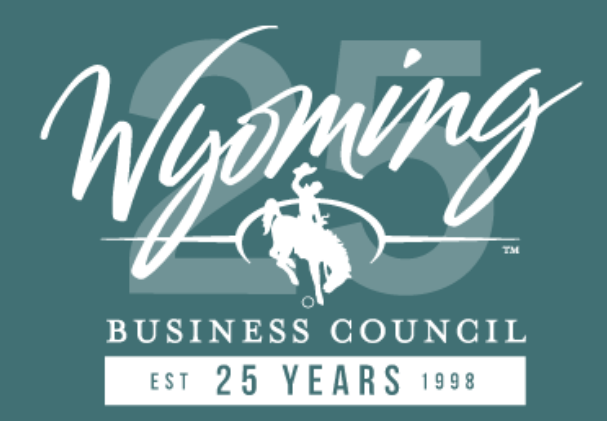

# Connect Wyoming ARPA/CPF Program

**Grant Application Workflow** 

# HOUSEKEEPING

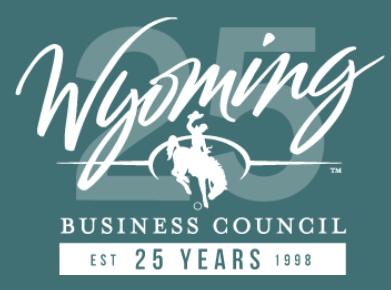

### Before we get started:

- Please put yourself on mute.
- This webinar is being recorded; we will share the recording and slide deck with all registrants after the webinar.
- Please add your questions in the **Q&A** section (not Chat) and we will answer them during the Q&A session at the end.
- To get in touch, write us at either: <u>broadbandoffice@wyo.gov</u> or <u>WyomingISPCoordinator@lightboxre.com</u>

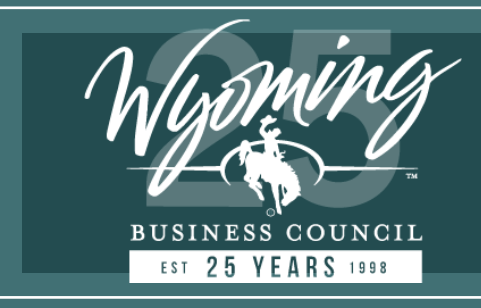

## TODAY'S AGENDA

- 1. Thank You!
- 2. Reminders
- 3. Program Timeline
- 4. Map Updates, Review, Training Guide
- **5. Application System Overview**
- 6. Support
- 7. Q&A

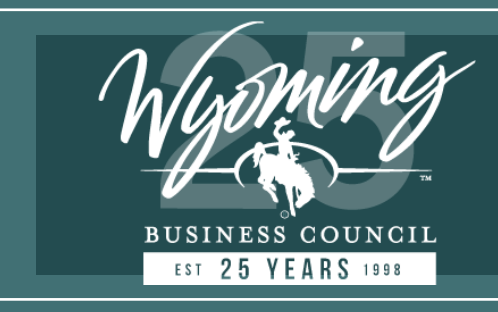

# THANK YOU!

- Program Success
- Broadband Map

Challenges (CSV)

- Future Map Submissions
   CPF and Beyond
- The Road Ahead

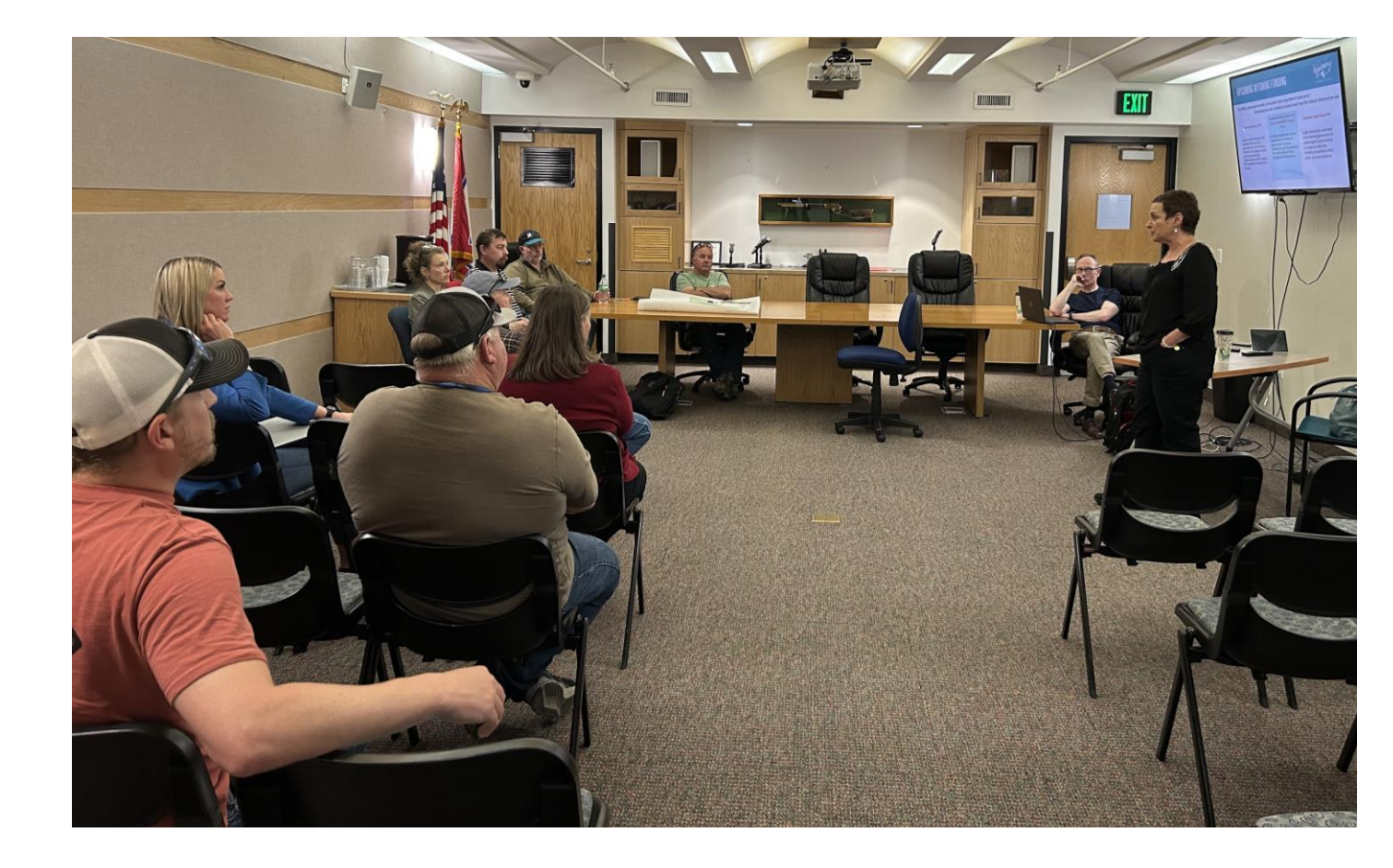

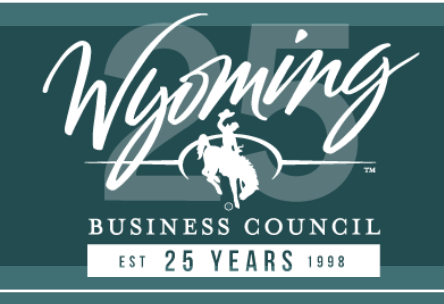

# REMINDERS

Wyoming

Connect

Updated Maps

The Wyoming Business Council and LightBox will be releasing the public and grant application/challenge maps the week of July 17-21, 2023. The maps will be accessible via a web link posted on the Wyoming Business Council Connect Wyoming web page at

wbc.pub/ConnectWY

The Wyoming Grant Application/Challenge Map and Application System will be restricted to those Internet Service Providers who provided data to LightBox and others that qualify to apply for funding.

System

Application

- Credentials for the Wyoming Grant Application/Challenge Tool (map) can be provided again to those that require this.
- Credentials for the application system will be distributed the week of July 17-21 to participating providers.

# **PROGRAM TIMELINE**

BUSINESS COUNCIL

|                          | PHASE                         | NOTES                                                                            | DATES                         |
|--------------------------|-------------------------------|----------------------------------------------------------------------------------|-------------------------------|
|                          | DATA SUBMISSION               | Provide coverage info submitted to the FCC                                       | 11/30/22 - MIDNIGHT 1/13/2023 |
|                          | HOLIDAY BREAK                 |                                                                                  | 12/17/22 - 1/2/23             |
|                          | DATA PROCESSING               | LightBox matches coverage info to our fabric;<br>Broadband coverage maps go live | 1/1/23 - 3/31/23              |
| $\mathbf{M}$             | MAP CHALLENGE/UPDATE          | ISPs submit challenges and Broadband Office<br>evaluation period                 | 4/14/23 - 6/28/23             |
| $\checkmark$             | APPLICATION PERIOD            | ISPs submit applications for proposed broadband projects                         | 7/24/23 – 8/22/23 *           |
| $\searrow$               | APPLICATION CHALLENGE         | ISPs submit challenges to the application areas                                  | 9/22/23 - 10/5/23 *           |
| $\leq$                   | AWARDS                        | Business Council awards projects – executes contracts with sub-recipients        | 11/4/23 - 12/3/23 *           |
| $\mathbf{\mathbf{\vee}}$ | PROJECT BUILDS &<br>REPORTING | Project construction and reporting period.                                       | 12/3/23 - 12/31/26 *          |

\* Dates are subject to changes. Actual timelines will be communicated via wbc.pub/ConnectWY

## MAP REVIEW

Locations

Served

FCC USAC

 $\diamond$ 

٠

Served

Served

Description

default.

Underserved Unserved

Underserved

Unserved

Total Locations: 240233,

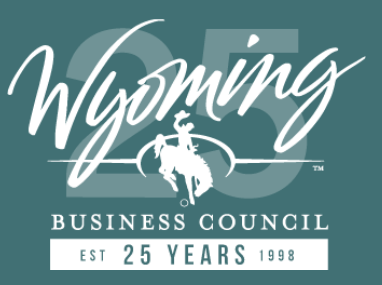

#### Powered by Wyoming Broadband Grant Application/Challenge Tool

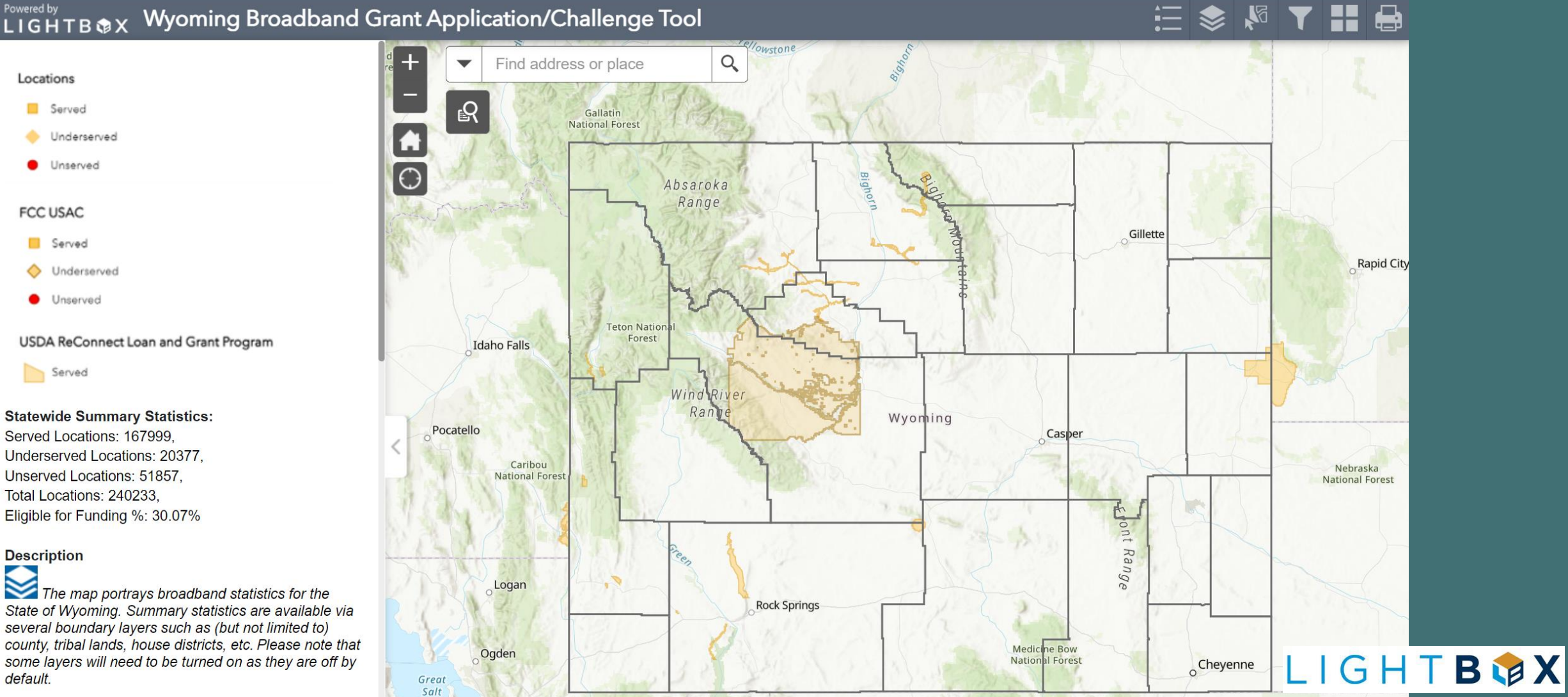

# MAP UPDATES (DATA)

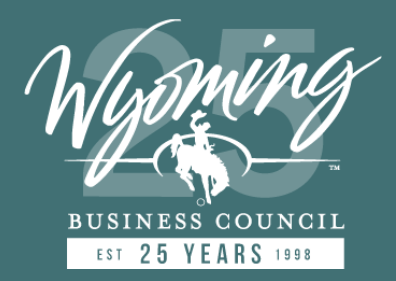

Some changes were made to locations and their attribution for the following reasons:

**UPDATE:** Serviceability values (via Type I challenges)

REMOVE: Serviceability inputs from ISPs (via Type II challenges)

**REMOVE:** Locations (due to duplicate removal)

UPDATE: Data quality improvements

ADD: FCC RDOF awarded areas added to Map 1 (Public), Map 2 (ISP)

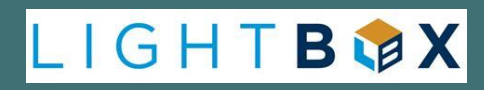

# MAP REVIEW - MAP DESCRIPTION

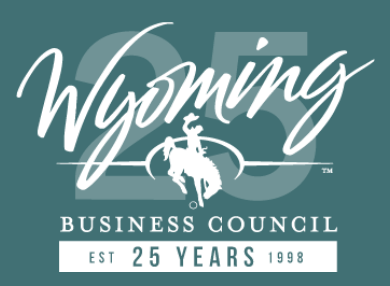

L I G H T **B 🗇 X** 

- Legend
  - Locations
  - Funding Data

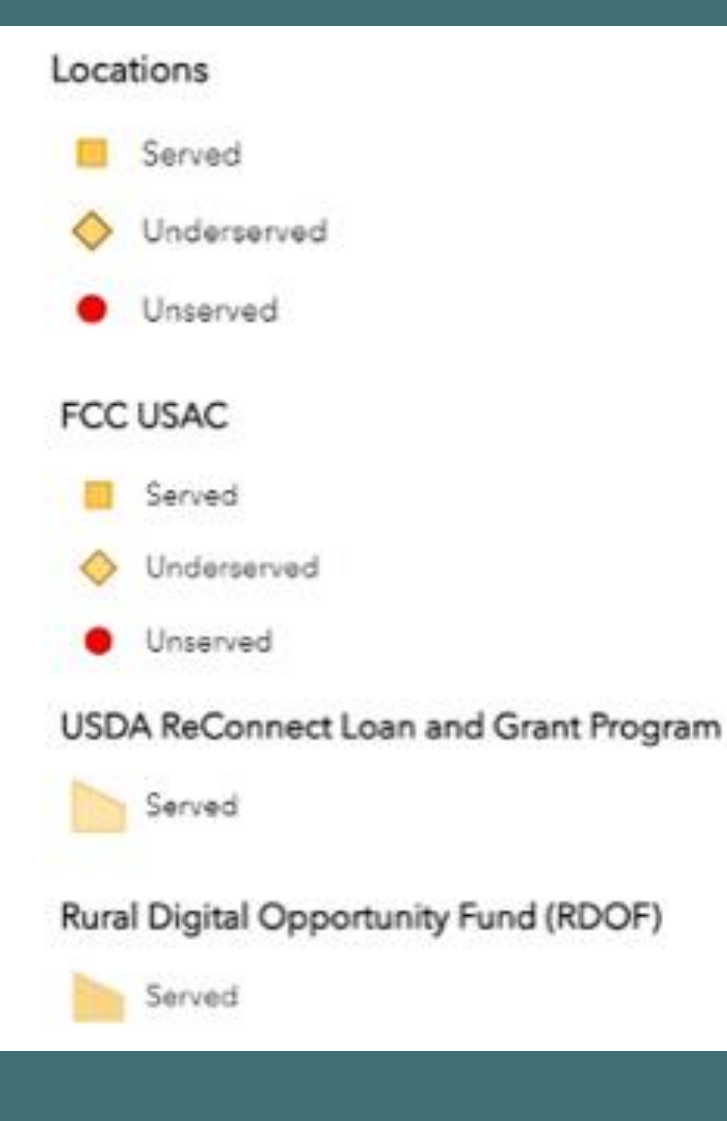

# MAP REVIEW - MAP DESCRIPTION

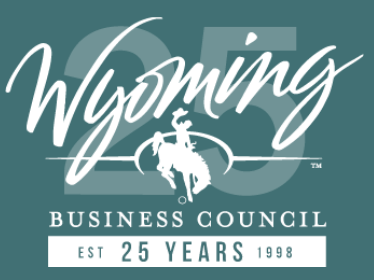

LIGHI

B

• Description Text

Description

The map portrays broadband statistics for the State of Wyoming. Summary statistics are available via several boundary layers such as (but not limited to) county, tribal lands, house districts, etc. Please note that some layers will need to be turned on as they are off by default.

Zoom in until county boundaries appear and click on the map to see relevant statistics. The pop up box could have more than one page – use the arrows to click through to additional statistics.

Zoom in still further to see Served / Unserved / Underserved Locations on the map.

# MAP REVIEW - MAP DESCRIPTION

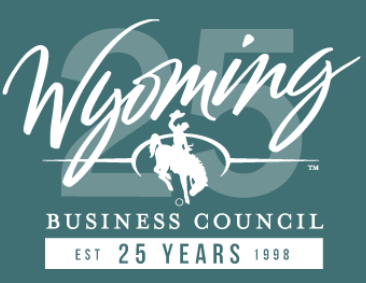

• Serviceability

As per advertised maxspeed values (Mbps down/up)):

- "Served" = locations where maxspeed >=100/20 Mbps down/up
- "Underserved" = locations where maxspeed >=25/3 -<100/20</li>
- "Unserved" = locations where maxspeed <25/3

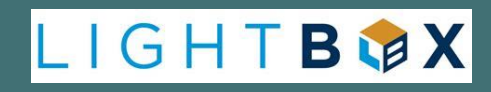

# MAP REVIEW – ADDRESS SEARCH

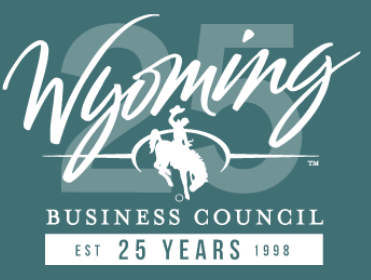

- Address
- Counties
- Tribal Lands
- House Districts
- Senate Districts

| Find addre       | ss or place |        | Q          |
|------------------|-------------|--------|------------|
| All              |             | 13/25  | 1          |
| Address or Place |             | 110    | <b>海</b> 。 |
| Counties         |             | 物金     | 1          |
| Tribal Lands     |             | Absaro | ka         |
| House Districts  |             | Rang   | e          |
| Senate Districts |             | 用引用    | and a      |
|                  | 509 213     | 12/200 | Toril.     |

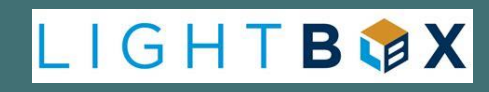

# MAP REVIEW - STATISTICS

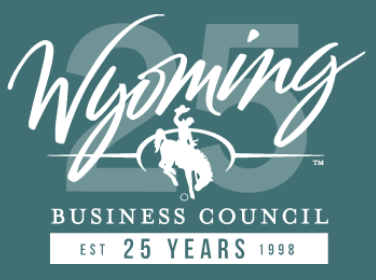

- Select a Boundary = See Statistics
  - County
  - Tribal Lands
  - House District
  - Senate District

| Natrona County            |                                                |
|---------------------------|------------------------------------------------|
| Served Locations          | 32,032                                         |
| Underserved<br>Locations  | 306                                            |
| Unserved<br>Locations     | 1,725                                          |
| Total Locations           | 34,063                                         |
| Eligible for<br>Funding % | 5.96 %                                         |
| Download Link             | <u>Download All County</u><br><u>Addresses</u> |
| Zoom to                   |                                                |

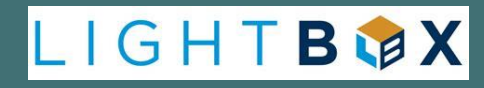

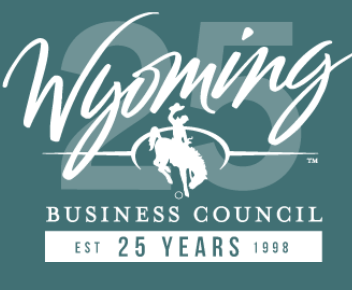

- Download All County Locations Link
- <u>ALL</u> Locations found within a unique County boundary in a <u>CSV</u> file

| Natrona County            |                                                |
|---------------------------|------------------------------------------------|
| Served Locations          | 32,032                                         |
| Underserved<br>Locations  | 306                                            |
| Unserved<br>Locations     | 1,725                                          |
| Total Locations           | 34,063                                         |
| Eligible for<br>Funding % | 5.96 %                                         |
| Download Link             | <u>Download All County</u><br><u>Addresses</u> |
| Zoom to                   | •••                                            |

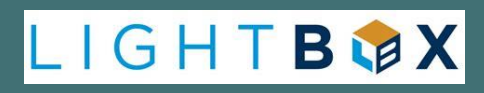

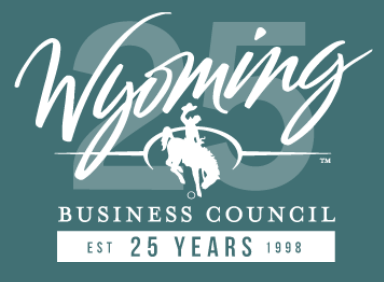

- Select Eligible Locations Icon
- <u>Choose</u> locations from the map
- Download results in a <u>CSV</u> file

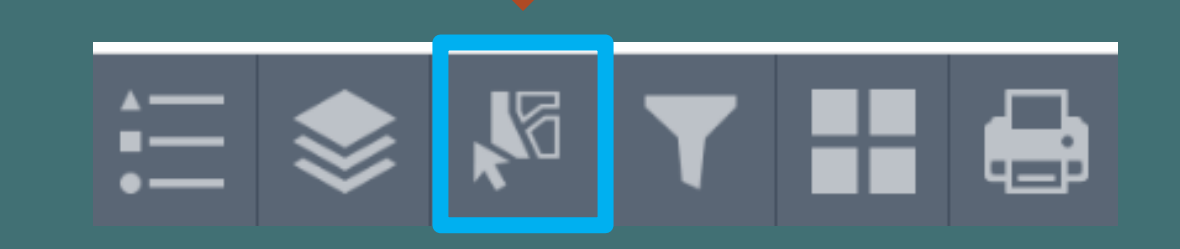

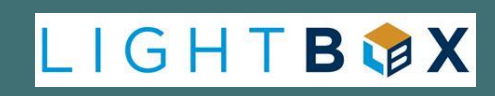

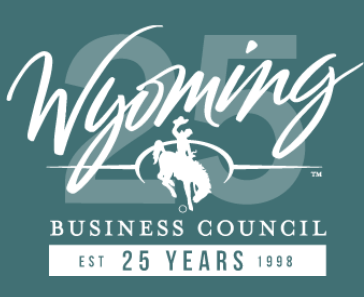

- Select Eligible Locations Icon
- <u>Choose</u> locations from the map
- Download results in a <u>CSV</u> file

| Select Eligible Locations | * ×     |
|---------------------------|---------|
| v Select ح                | 🕼 Clear |
| Layer                     |         |
| Locations                 | 0 •••   |
| Counties                  | 0 •••   |

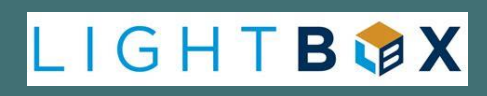

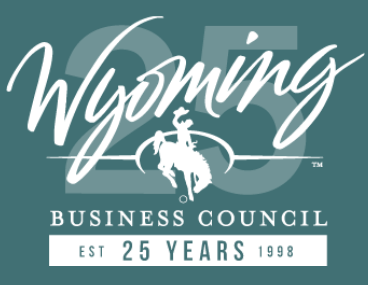

- Select Eligible Locations
   Icon
- <u>Choose</u> locations from the map
- Download results in a <u>CSV</u> file

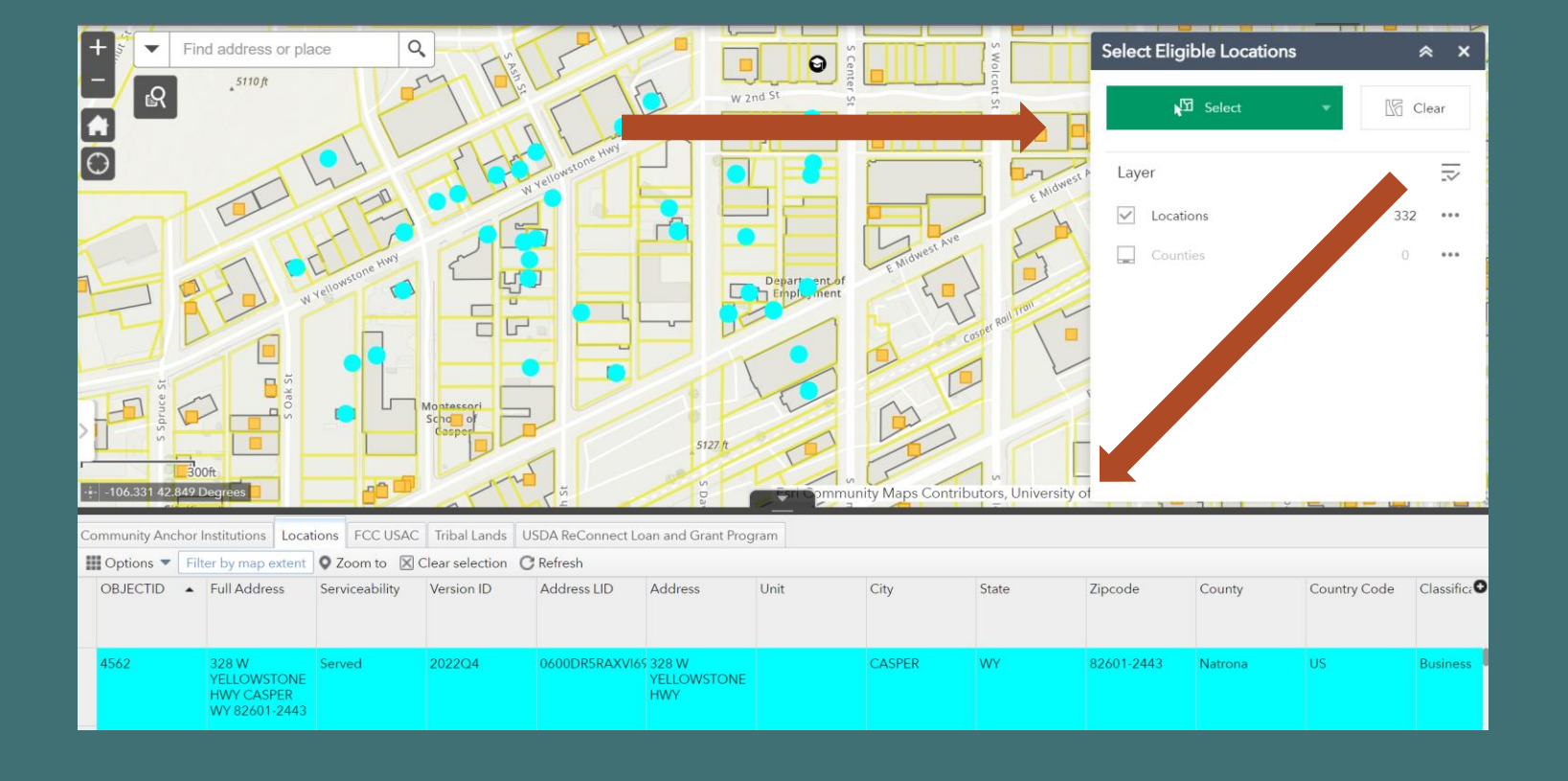

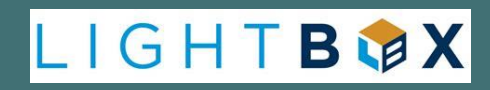

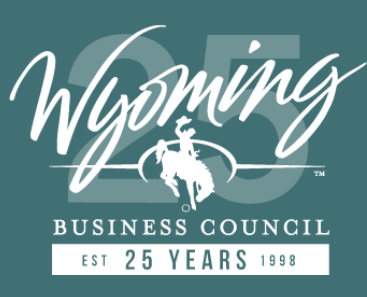

- Select Eligible Locations Icon
- <u>Choose</u> locations from the map
- Download results in a <u>CSV</u> file

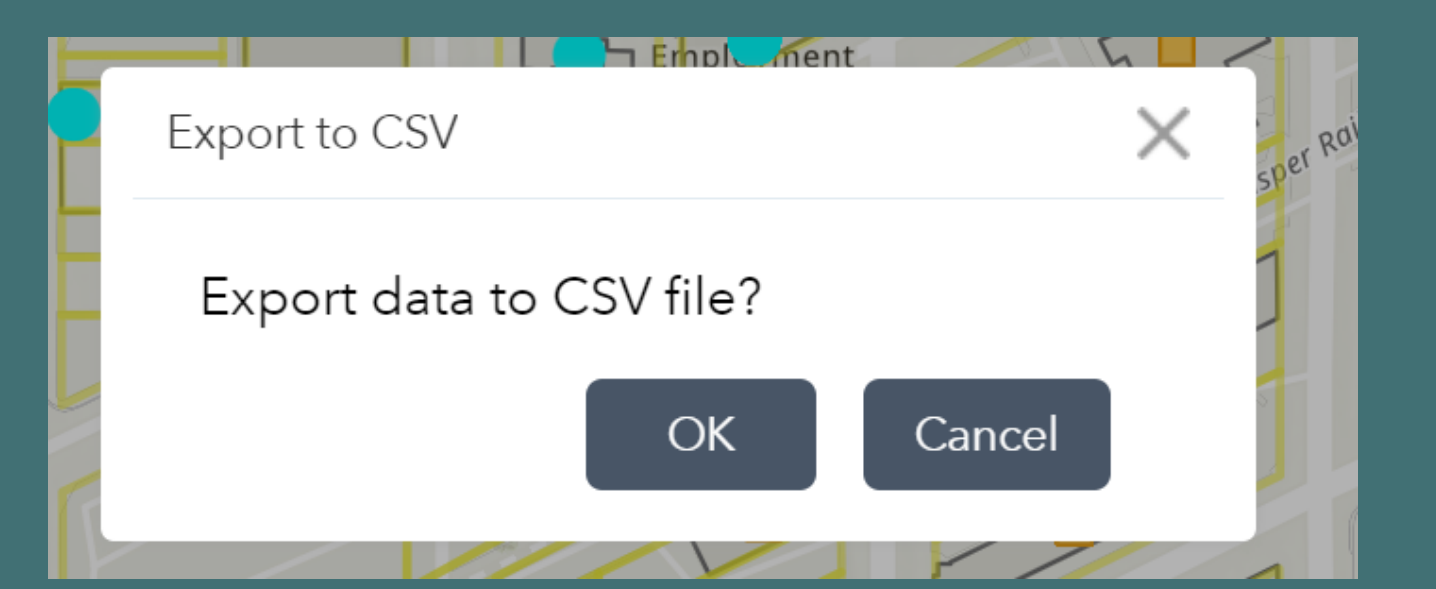

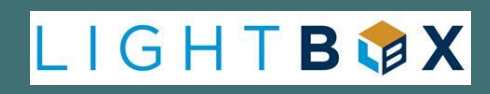

# MAP REVIEW - CSV EXPORT (#1)

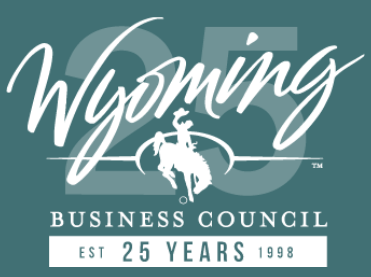

|   | А        | В          | С          | D          | E          | F         | G        | Н      | 1     | J         | K       | М           | Ν         | 0           | Р           | Q          | R          | Т         | U        |
|---|----------|------------|------------|------------|------------|-----------|----------|--------|-------|-----------|---------|-------------|-----------|-------------|-------------|------------|------------|-----------|----------|
| 1 | OBJECTID | Full Addre | Serviceabi | Version ID | Address Ll | Address   | Unit     | City   | State | Zipcode   | County  | Classificat | Assessmer | Address T   | Communi     | Federal Go | Federal Go | Longitude | Latitude |
| 2 | 4562     | 328 W YEL  | Served     | 2022Q4     | 0600DR5R   | 328 W YE  | LLOWSTON | CASPER | WY    | 82601-244 | Natrona | Business    | Commerci  | al/Office/F | Residential | (mixed use | e)         | -106.33   | 42.8481  |
| 3 | 4563     | 316 W YEL  | Served     | 2022Q4     | 06050BYJ7  | 316 W YE  | LLOWSTON | CASPER | WY    | 82601-244 | Natrona | Business    | Commerci  | al/Office/F | Residential | (mixed use | e)         | -106.33   | 42.8481  |
| 4 | 8567     | 414 S ELM  | Served     | 2022Q4     | 0601BU7K   | 414 S ELN | /I#A     | CASPER | WY    | 82601-263 | Natrona | Business    | Warehous  | e (Industri | ial)        |            |            | -106.33   | 42.8469  |

### • Selected record attribution

- Address
- Unit
- Land Use
- Funding
- Coordinates

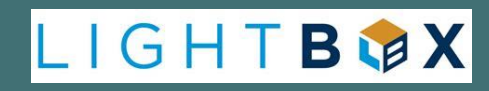

# MAP REVIEW - CSV EXPORT (#1)

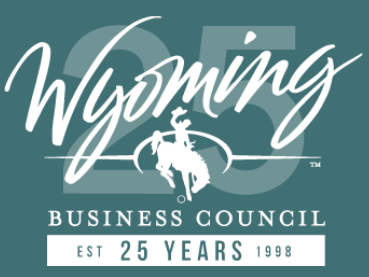

|   | V         | W         | Х         | Y         | Z         | AA        | AB        | AC        | AD        | AE        | AF        | AG        |
|---|-----------|-----------|-----------|-----------|-----------|-----------|-----------|-----------|-----------|-----------|-----------|-----------|
| 1 | Challenge | Challenge | Challenge | Challenge | Challenge | Challenge | Challenge | Challenge | Challenge | Challenge | Challenge | Challenge |
| 2 |           |           |           |           |           |           |           |           |           |           |           |           |
| 3 |           |           |           |           |           |           |           |           |           |           |           |           |
| 4 |           |           |           |           |           |           |           |           |           |           |           |           |
| - |           |           |           |           |           |           |           |           |           |           |           |           |

- Selected record attribution Example challenge fields:
  - Provider Name
  - Bizres Code
  - BSL flag
  - Technology
  - Speed

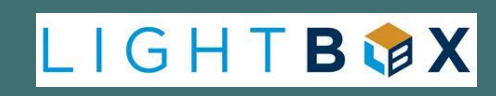

## MAP REVIEW – PRINT MAP

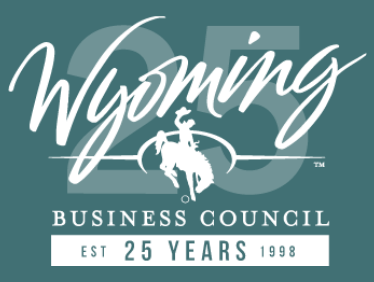

• Print Map

| Print      |                       | *    | ×  |
|------------|-----------------------|------|----|
| Man titlar | Whoming Proodband Man |      |    |
| Map title: | муотппд вгоафранd мар |      |    |
| Layout:    | A3 Portrait           |      | -  |
| Format:    | PDF                   |      | -  |
|            | 🔹 Advanced 📑          | Prin | nt |

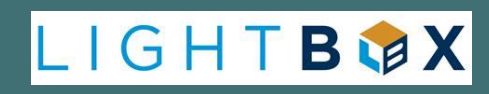

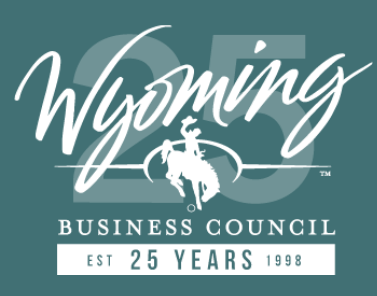

## MAP REVIEW – PRINT MAP

• Print Map Output

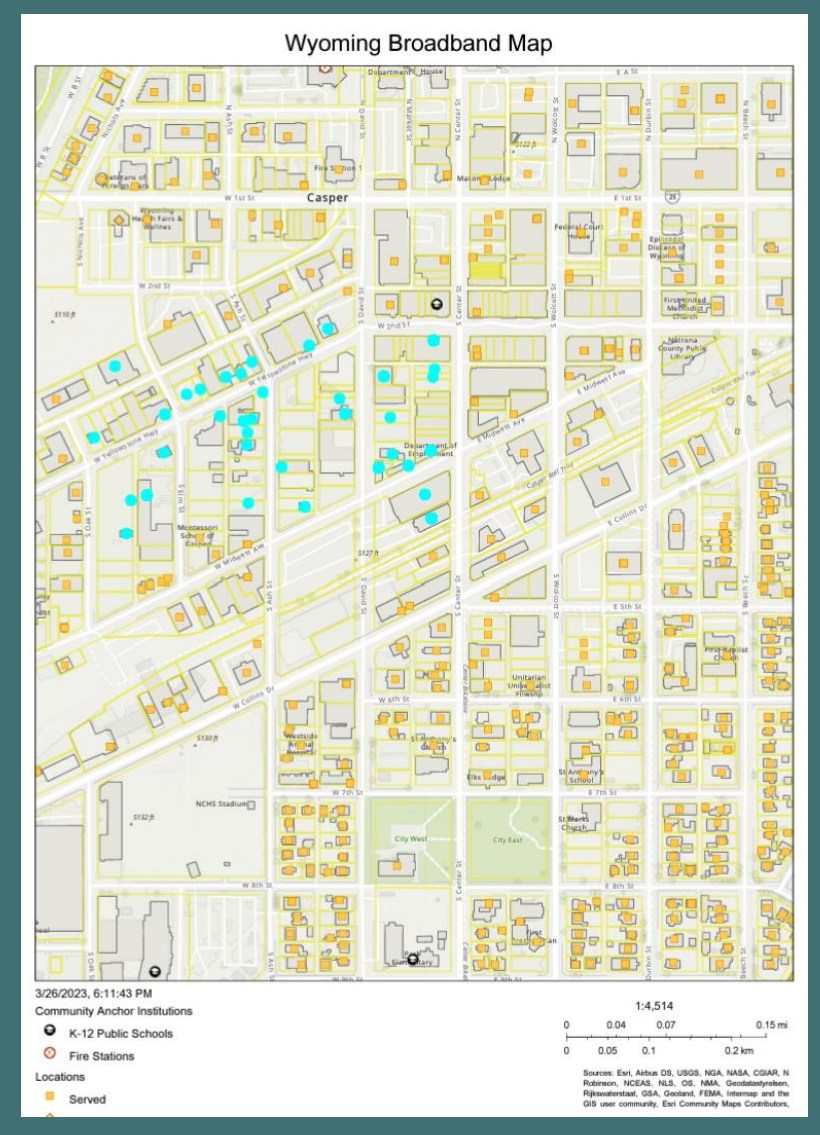

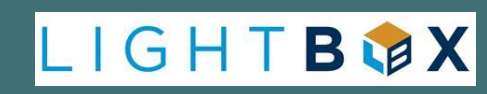

### MAP REVIEW – DEMO

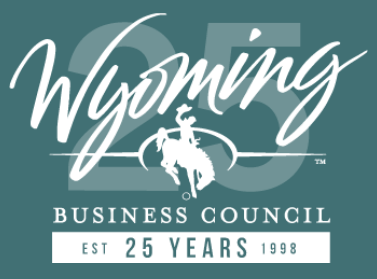

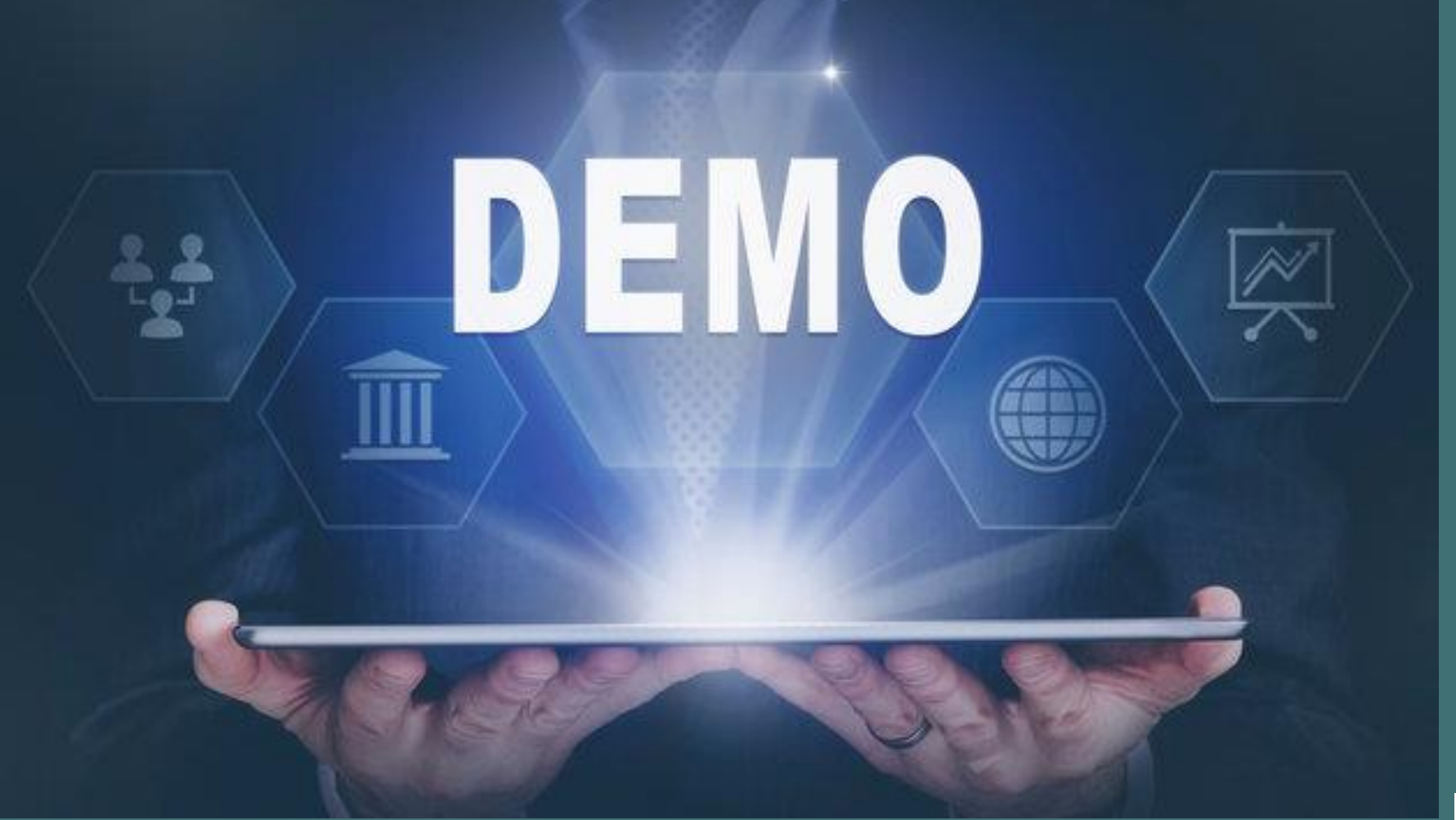

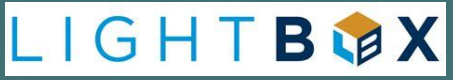

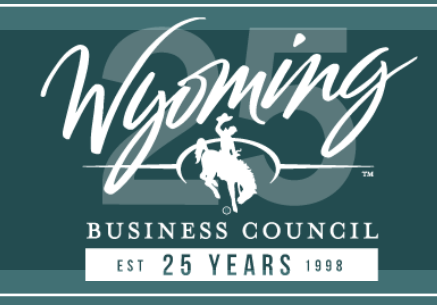

# MAP TRAINING GUIDE

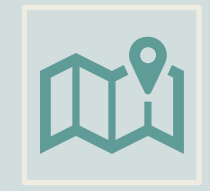

**Document (pdf) which explains the following:** 

How to use map How to download data

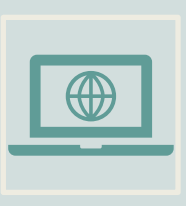

\*Document available for download on the Wyoming Business Council website

\*Wyoming Grant/Application Tool Training Guide wbc.pub/ConnectWY

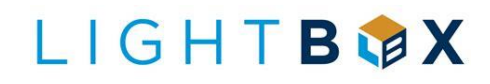

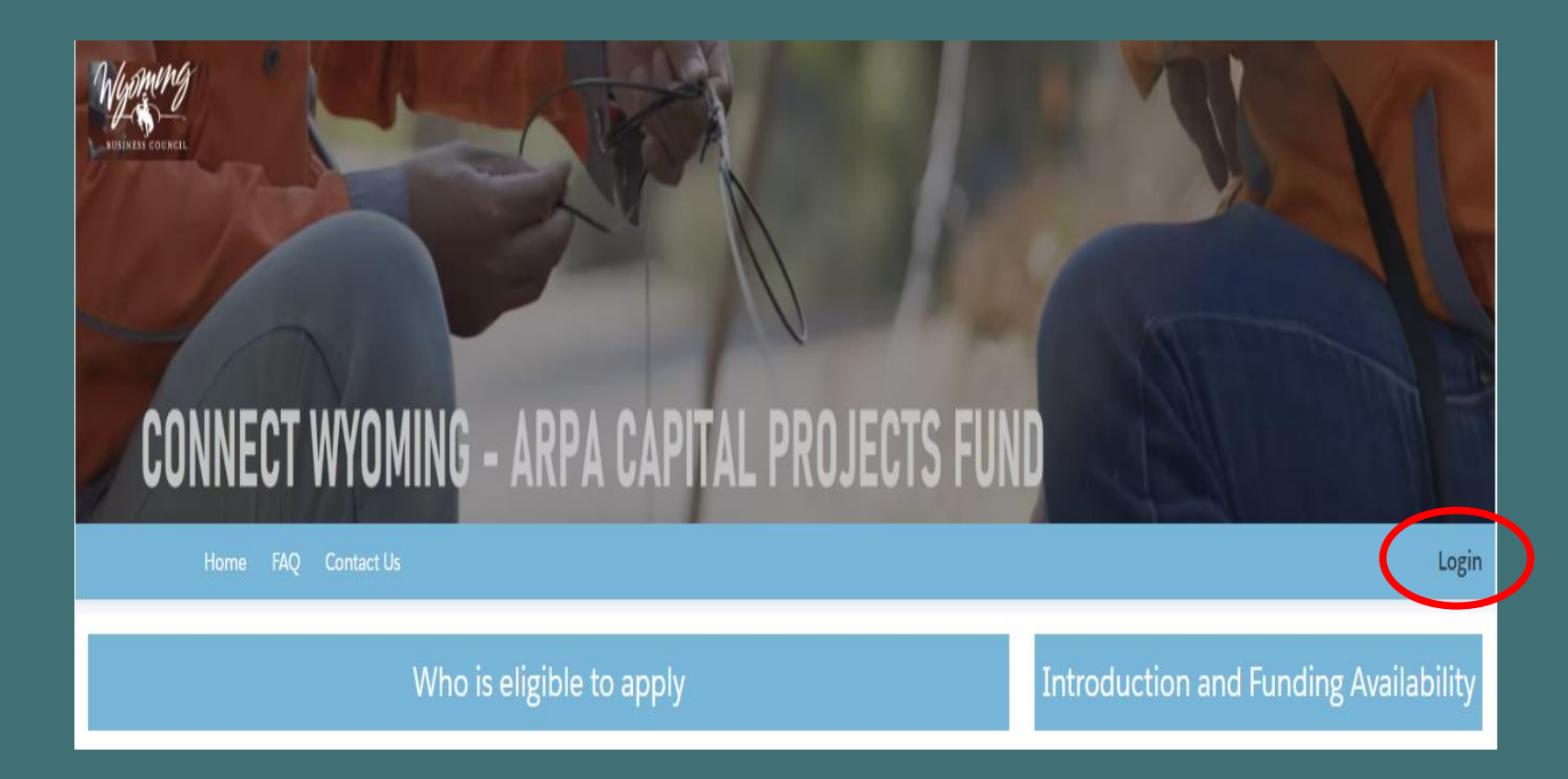

Access the Application System from the Connect Wyoming home page at: wbc.pub/ConnectWY

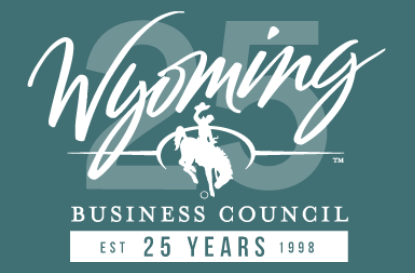

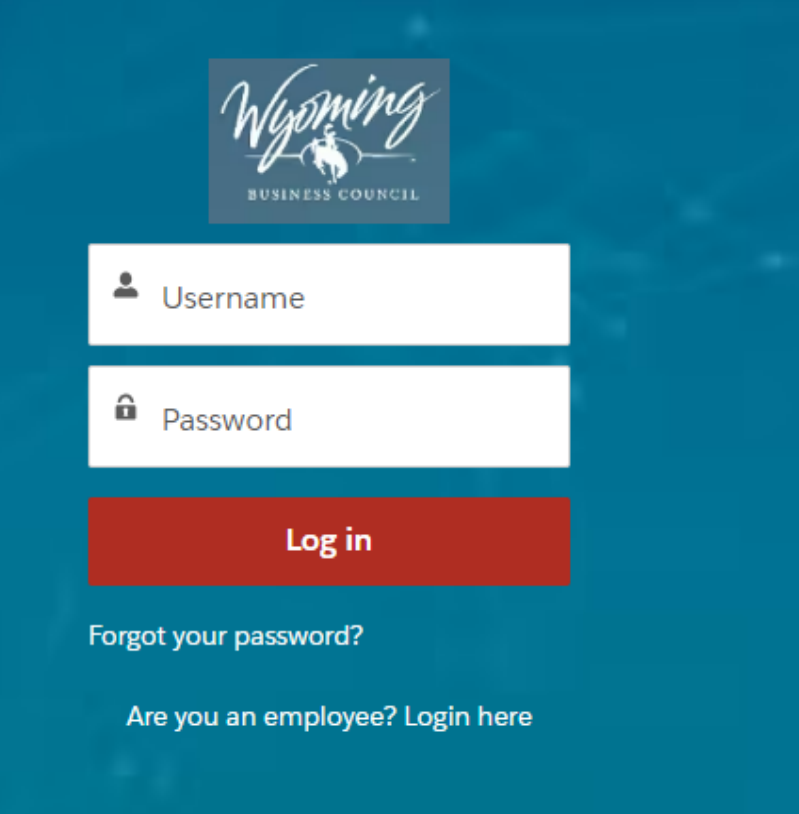

Log In - Credentials will be emailed to Providers who submitted coverage data the week of July 17-21, 2023

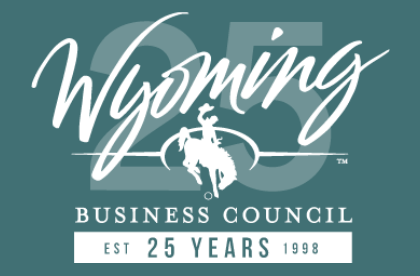

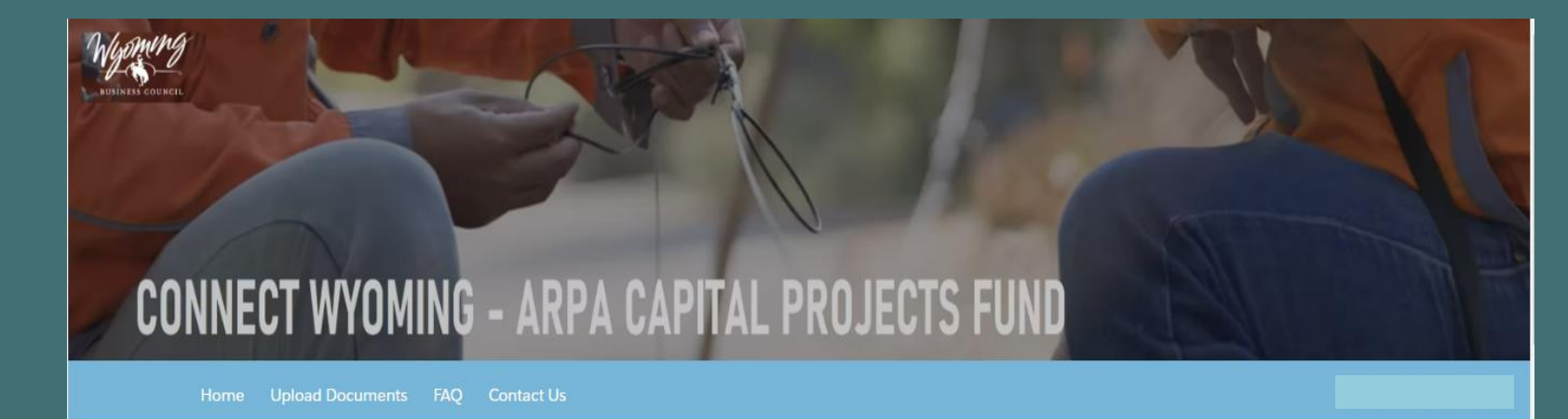

Status

Submitted

Proceed to Application

V

#### My Applications

Project Area

Windy Ridge Subdivision

Showing 1 of 1 item

Application Ref#

WY2-000000099

#### Introduction and Funding Availability

The U.S. Treasury launched the Coronavirus Capital Projects Fund in 2021 and is funded by the American Rescue Plan which provides \$10 billion for eligible governments to carry out critical capital projects that directly enable work, education, and health monitoring including remote options, in response to the COVID 19 public health emergency. On February 21, 2023, The Capital Projects Fund (CPF) was approved to invest \$70.5 million to expand Once logged into the Application System you will see a summary of your applications by name and status, i.e., draft, submitted, rejected...

### Proceed to Application to continue.

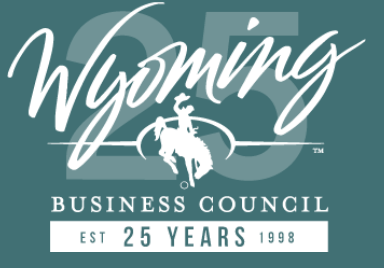

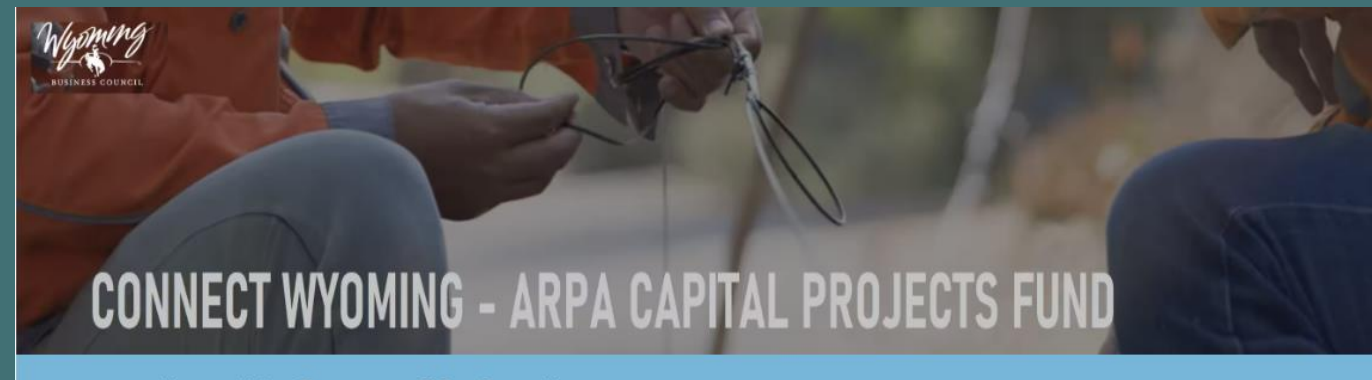

Home Upload Documents FAQ Contact Us

| owing 2 of 2 items      |        |                   |        |           |   |
|-------------------------|--------|-------------------|--------|-----------|---|
| Project Area Name       | $\sim$ | Application Ref # | $\sim$ | Status    | ~ |
| Windy Ridge Subdivision | ٦      | WY2-000000099     |        | Submitted |   |
| Start New Application   |        |                   |        |           |   |

Use the radio button on the left to access a draft application or start a new application.

Once an application is submitted you will no longer be able to access it.

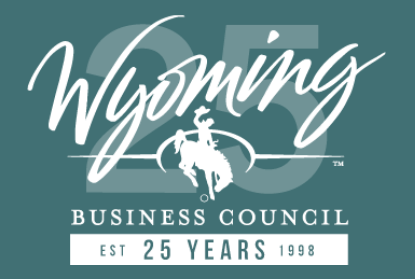

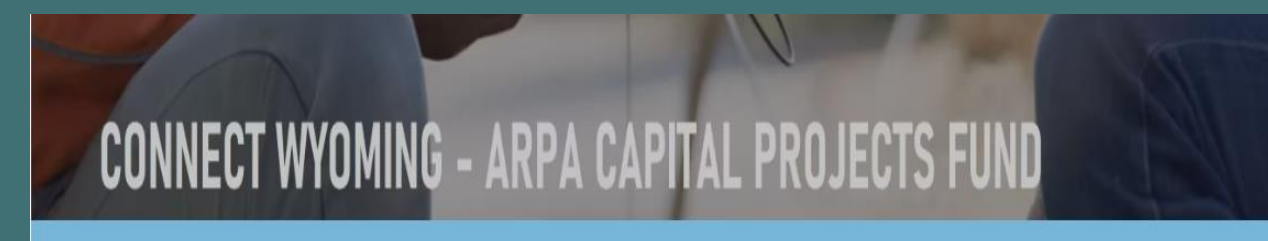

Home Upload Documents FAQ Contact Us

= Page 0 =
Please provide the name of the Project Area (community, subdivision,
unincorporated area, familiar name, etc.) so we can localize your project and
associate it with your map submission.
\*Name of the Project Area
Previous Next

Have more questions? Check out our FAQ page. Still need help? Email us at: broadbandoffice@wyo.gov or Call: 307-777-2802 If you need general Business Council information go to our website.

### Page 0 – Enter application project name

This should be recognizable by the residence in the application area.
 (e.g., Windy Ridge Subdivision)

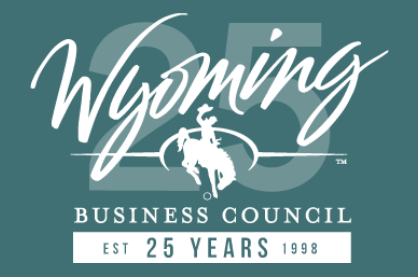

#### Please provide program qualification details.

| Yes                                                                                                    | :                                                                                                    |
|----------------------------------------------------------------------------------------------------|----------------------------------------------------------------------------------------------------|
| Have you contributed broadband coverage details to State/Ligh                                                                                                    | tBox to Inform the state broadband map? 🕚                                                             |
| Yes                                                                                                    | :                                                                                                    |
| Can the project be completed on or before December 31, 026?                                                                                                    | * Please specify the date you<br>anticipate/expect the project could be<br>completed:                 |
| Yes                                                                                                    | Jul 14, 2024                                                                                          |
| Do you have ProvIder Id required by FCC?                                                                                                    | * Provider ID                                                                                         |
| Yes                                                                                                    | 1111111                                                                                               |
| Yes<br>Describe in detail your participation in Afford                                                                                                    | able Connectivity Program (ACP)?                                                                      |
| Yes<br>Describe in detail your participation in Afford<br>(You may provide a list or/and upload file with that information                                                                                                    | able Connectivity Program (ACP)?                                                                      |
| Yes<br>Describe in detail your participation in Afford<br>(You may provide a list or/and upload file with that information<br>your files via main menu "Uplo                                                                                                    | able Connectivity Program (ACP)?                                                                      |
| Yes<br>Describe in detail your participation in Afford<br>(You may provide a list or/and upload file with that information<br>your files via main menu "Uplo<br>Describe in detail participation in ACP                                                                                | able Connectivity Program (ACP)?<br>Use "Upload Files" on this screen or manage all<br>ad Documents") |
| Yes<br>Describe in detail your participation in Afford<br>(You may provide a list or/and upload file with that information<br>your files via main menu "Uplo<br>Describe in detail participation in ACP                                                                                | able Connectivity Program (ACP)?                                                                      |
| Yes Describe in detail your participation in Afford (You may provide a list or/and upload file with that information your files via main menu "Uplo Describe in detail participation in ACP                                                                                            | able Connectivity Program (ACP)?                                                                      |
| Yes         Describe in detail your participation in Afford         (You may provide a list or/and upload file with that information<br>your files via main menu "Uplo         Describe in detail participation in ACP         CP Details         ① Upload Files         Or drop files | able Connectivity Program (ACP)?                                                                      |

### Page 1 – Program Qualification Details

- Map submission, project completion date, FCC Provider ID (required for reporting), ACP Detail.
- Detail your ACP program participation, pricing and outreach here or upload detailed narrative.

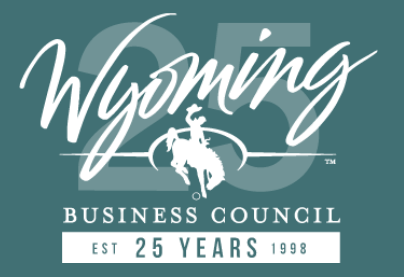

= Page 2 =

Application Ref# WY2-000000094 Project Area Name: Windy Ridge Subdivision

\*Underserved

0.00

residential units (%)

Please provide project area serving statistics.

\*Unserved residential

units (%)

100.00

#### Residential

\* Total number of residential locations (address, units) that exist within the proposed project area? (view Info button for details)

100

#### Business

| * Total number of business locations (address, units)<br>that exist within the proposed project area? (view | *Unserved businesses<br>(%) | *Underserved<br>businesses (%) |
|----------------------------------------------------------------------------------------------------|-----------------------------|--------------------------------|
| Info button for detalls)                                                                                    | 60.00                       | 40.00                          |
| 5                                                                                                    |                             |                                |

#### ✓ Community Anchor Institutions

\* Total Number of Community Anchor Institutions in project area? (view info button for details)

0

### **Page 2 – Project Area Statistics**

- Enter the number of Residential, Business, Community Anchor/Support Institutions (CAI's) and percent which are unserved vs. underserved, within your application area.
- The data must be obtained from the Wyoming Grant Application / Challenge Map.
- If there are no business or CAI locations, you must enter a zero (0) in the number field.

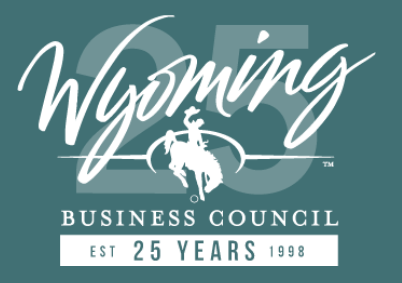

= Page 3 =

Application Ref# WY2-00000094 Project Area Name: Windy Ridge Subdivision

Previous

Next

Please provide a list of all business, community anchor institutions and community support facilities which are to be served by this project. Include name and address of facility.

(You may provide a list or/and upload file with that information. Use "Upload Files" on this screen or manage all your files via main menu "Upload Documents")

List all Businesses, Community Anchor Institutions, Community Support Organizations to match entry on previous page (1)

List of Businesses

1 Upload Files Or drop files

Page 3 – Facilities Summary

- You are required to provide a list of Businesses, Community Anchor Institutions, and Community Support Organizations you identified on the previous page.
- List here by address, serviceability, addressLID, and classification from map data or upload CSV file with data obtained from map.
- Include name of business or organization (if known).

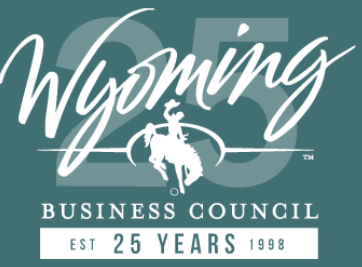

= Page 4 =

Application Ref# WY2-000000100 Project Area Name: Windy Ridge II Subdivision

#### Please provide project affiliation details.

| * Is this project owned/operated/affiliated with local governments, non-profits, and cooperative providers? | 0 |   |
|----------------------------------------------------------------------------------------------------|---|---|
| Yes                                                                                                    |   | ; |
| * Select affiliated entity                                                                                  |   |   |
| None                                                                                                    |   | ; |

Describe in detail the relationship, letters of support and any detailed financial contributions.

(You may provide a list or/and upload file with that information. Use "Upload Files" on this screen or manage all your files via main menu "Upload Documents")

| Affillated Relationship Details 0 |          |
|-----------------------------------|----------|
|                                   |          |
| Affiliated Balationship           |          |
| Upload Files     Or drop files    |          |
| · <u>·····</u>                    |          |
|                                   | Previous |

### **Page 4 – Project Affiliation**

- If the project is affiliated with a local government, non-profit, or a cooperative provider, i.e., City, County or district municipalities, nonprofit as defined by tax status, electrical / telecom cooperative, you must provide details.
- Describe the relationship, upload letters of support and detailed financial contributions.

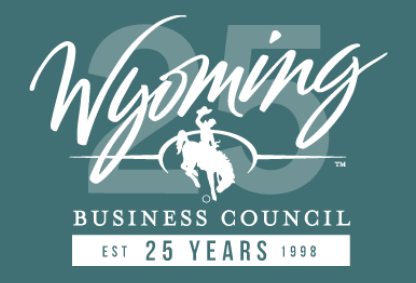

= Page 5 = Application Ref# WY2-000000094 Project Area Name: Windy Ridge Subdivision For all locations potentially served by this project, what percentage will be served:

Serving technology solution (Total 100%)

\*By fiber? (%) 🚯

\* Using fixed wireless technology? (%) (%)

#### What percentage of the project will be served with at least:

Speed solution (Total 100%)

\* 100 Mbps symmetrical solution? (%)

\* 100/20 scalable solution? (%)

Previous

Next

Where a 100 Mbps symmetrical is not practical due to geography, topography, or financial cost. Please describe these areas in detail here. Demonstrate that the proposed broadband infrastructure is scalable to speeds of at least 100 Mbps download and 100 Mbps upload. This information must be certified by either the manufacturer of the equipment to be utilized and the manufacturer's documentation uploaded with your application.

(You may provide a list or/and upload file with that information. Use "Upload Files" on this screen or manage all your files via main menu "Upload Documents")

Describe proposed infrastructure 0

Proposed Broadband Infrastructure

Upload Flies Or drop flies

### Page 5 – Technology / Speed

- Serving Technology identification, upload/download validation, exception details where 100/100 cannot be obtained.
- Complete the "Describe Proposed Infrastructure" section on this page if the project is proposing less than 100/100 Mbps symmetrical.

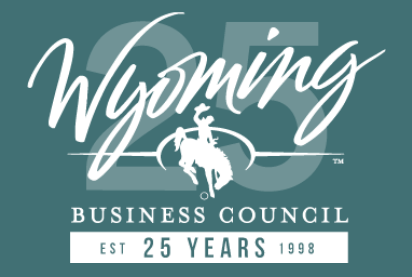

= Page 6 =

Application Ref# WY2-000000094 Project Area Name: Windy Ridge Subdivision

#### Please provide proposed speed characteristics.

| * Does the solution proposed exceed 100 Mt<br>Yes    | ps symmetrical?                                | :            |
|------------------------------------------------------|------------------------------------------------|--------------|
| * Specify the actual DOWNLOAD<br>speeds proposed Mbp | * Specify the actual UPLOAD<br>speeds proposed | Mbps         |
|                                                      | P                                              | revious Next |

### Page 6 - Speed

 For projects that are 100/100 Mbps symmetrical or greater - you must enter your maximum proposed upload and download speeds that will be offered to residential customers in the project area.

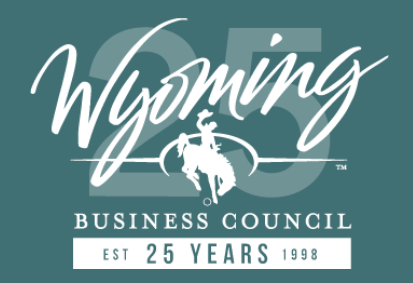

= Page 7 = Application Ref# WY2-000000094 Project Area Name: Windy Ridge Subdivision

Describe broadband infrastructure: The equipment type and amount of broadband Infrastructure to be deployed for the project including a breakdown of the project costs; i.e. Design/engineering, permitting, equipment, construction. Include initial speeds to be achieved.

(You may enter or/and upload file with that information. Use "Upload Files" on this screen or manage all your files via main menu "Upload Documents")

#### ✓ Project Infrastructure

| * Total Mainline Fiber Miles     | *Total Service Drop Miles |  |  |  |  |
|----------------------------------|---------------------------|--|--|--|--|
|                                  |                           |  |  |  |  |
|                                  |                           |  |  |  |  |
|                                  |                           |  |  |  |  |
| Total Project Miles (calculated) |                           |  |  |  |  |
| 0.00                             |                           |  |  |  |  |
|                                  |                           |  |  |  |  |

### Page 7 – Part 1: Project Infrastructure

- Enter your proposed fiber miles. Include only <u>new</u> placement for both mainline and service drops.
- Total miles will be calculated automatically.
- If your project is licensed fixed wireless enter zero (0) in each required field.

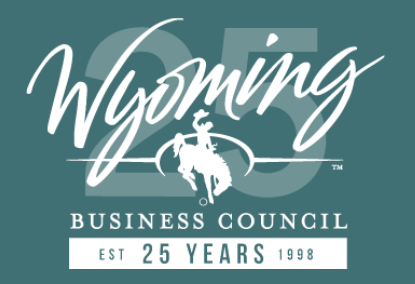

Describe broadband infrastructure: The equipment type and amount of broadband infrastructure to be deployed for the project including a breakdown of the project costs; i.e. Design/engineering, permitting, equipment, construction. Include initial speeds to be achieved.

(You may enter or/and upload file with that information. Use "Upload Files" on this screen or manage all your files via main menu "Upload Documents")

> Project Infrastructure

#### Project Cost Model

\* Planning Costs (Including community engagement, public feedback process, feasibility study, equity. assessment)

\$0.00

\* Design/Engineering/Permitting

\$0.00

\* Leases (Access, Transport, Towers)

\$0.00

\* Construction/Repair/Rehabilitation

\$0.00

\* Equipment

\$0.00

\* Other Costs

\$0.00

Total Project cost (running calulation)

\$0.00

Describe broadband infrastructure 0

XX

Broadband Infrastructure

| £ | U | P | lo | 36 | 3( | đ | F | 1 | e | s |  |   | C | )r | 1 | dr | ¢    | 0 | Π | le | 15 | ł |
|---|---|---|----|----|----|---|---|---|---|---|--|---|---|----|---|----|------|---|---|----|----|---|
|   |   |   |    |    |    |   |   |   |   |   |  | - |   |    |   |    | <br> |   |   |    |    |   |

Page 7 – Part 2: Project Cost Model and detailed infrastructure description and supporting documents

- Provide a breakdown of costs in each area listed. Total project cost will be calculated based on your entry.
- Describe broadband infrastructure: The equipment type and amount to be deployed including detail of the project costs listed.
- Include initial speeds to be achieved.

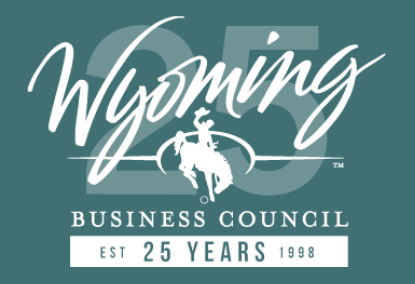

= Page 8 = Application Ref# WY2-00000094 Project Area Name: Windy Ridge Subdivision Please provide project financial details. Total Project cost: \$0 \* Cash match provided by you (the applicant) Cash match % (calculated) (S) 0.00 0 Maximum Grant Amount Requested Grant Amount (\$) (calculated) \$0.00 Previous Next

### Page 8 – Project matching funds, grant amount

- The Total Project cost is calculated from your entry on page 7.
- Enter your cash match amount to calculate the percent match.
- The Maximum Grant Amount is calculated based on your entry.
- Your Requested Grant Amount should match the maximum unless you have a contribution from another source listed on page 4.

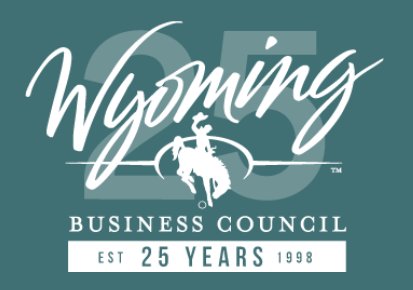

= Page 9 =

Application Ref# WY2-000000100 Project Area Name: Windy Ridge II Subdivision

#### Please provide project administration details.

(You may enter or/and upload file with that Information. Use "Upload Files" on this screen or manage all your files vla maln menu "Upload Documents")

\* Does this project use existing rights of way and/or easements held by you (the applicant)?

| None                                                                                                    | ;                 |
|----------------------------------------------------------------------------------------------------|-------------------|
| * Do you (the applicant) already hold all required permits for this project?                                                                                                    |                   |
| None                                                                                                    | ;                 |
| * Does this project use existing owned or leased fiber optic middle mile infrastructure?                                                                                                    |                   |
| None                                                                                                    | ;                 |
| Describe middle mile infrastructure. (If YES, describe the existing middle mile infrastructure to sup<br>here. If NO. Include details of the middle mile proposed to support your project in the Providence | pport your projec |

Easements, permits and/or middle mile infrastructure

,↑, Upload Files Or drop files

Description on page 7 of the application.)

### Page 9 – Project Administration Details

If you have previously secured rights-of-way for your proposed project, have the necessary permits and are using existing middle mile infrastructure, provide details and documentation to support your answer.

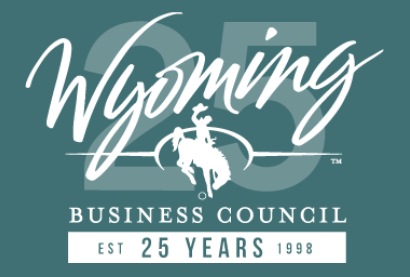

Previous Next

= Page 10 =

Application Ref# WY2-000000094 Project Area Name: Windy Ridge Subdivision

#### Please provide a project summary.

Project summary will be posted on the public facing map.

(You may enter or/and upload file with that Information. Use "Upload Files" on this screen or manage all your files via main menu "Upload Documents")

Project Narrative (Max 1000 words) 
Project Summary

Upload Files Or drop files

Previous Next

### Page 10 – Project Summary

- This should be an executive summary of the project.
- The project narrative will be published in the summary data as part of the project polygon on the public facing map and the Application/Challenge Map tool as part of the project polygon for the application challenge process.

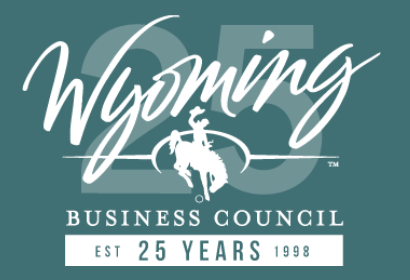

= Page 11 = Application Ref# WY2-000000094 Project Area Name: Windy Ridge Subdivision

Location of the project and map: Attach a map of the project area in .pdf format.

Additionally, the project area must be provided as a CSV address file created from the ISP Map data. In addition to the CSV you can also submit a boundary file showing our application

area.

(Use "Upload Files" on this screen or manage all your files via main menu "Upload Documents")

Location of the Project and Map

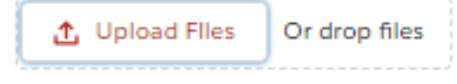

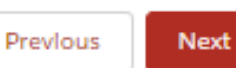

### Page 11 - Upload

- Upload a PDF of the project area and provide a CSV file created from the Application / Challenge Map tool.
- No other formats will be accepted. You can also provide a boundary file showing the application area with your submission.
- <u>Reminder</u>: ALL files must be uploaded before submitting.

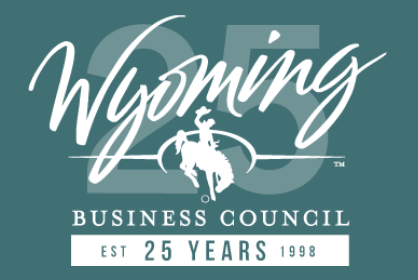

| <b>APPLICATION SYS1</b> | <b>EM OVERVIEW</b> |
|-------------------------|--------------------|
| - Prop 12 -             |                    |

|                       | - 154g                       | M 12 ·                      |                             |
|-----------------------|------------------------------|-----------------------------|-----------------------------|
|                       |                              | App<br>Drivert Area Nor     | lication Ref# WY2-000000100 |
|                       |                              | Project description         | in this hoge is set and     |
|                       | Describe price of the s      | envice to be provided       |                             |
| nclude details of bot | th monthly and one-tig       | me charges for install      | ation and equipment.        |
|                       | ·····, -····                 |                             |                             |
| (You may pro          | vide multiple type of servic | ces/charges, but at least o | ne is required)             |
|                       |                              |                             |                             |
| One-Time charge       | 15                           |                             |                             |
| *One-time *Descri     | ibe One-time charges in deta | ilts.                       |                             |
| charges (5)           |                              |                             |                             |
|                       |                              |                             | _                           |
|                       |                              |                             | //                          |
|                       |                              |                             |                             |
| Service 1             |                              |                             |                             |
| * Service Name        | *Monthly change (\$)         | Upload Speed (Mbos)         | Download Speed              |
|                       |                              |                             | (Mtspa)                     |
|                       |                              |                             |                             |
|                       |                              |                             |                             |
|                       |                              |                             |                             |
| Service 2             |                              |                             |                             |
| Service Name          | Monthly charge (5)           | Upload Speed (Mbps)         | Download Speed              |
|                       |                              |                             | (Mipps)                     |
|                       |                              |                             |                             |
|                       |                              |                             |                             |
|                       |                              |                             |                             |
| Service 3             |                              |                             |                             |
| Service Name          | Monthly charge (5)           | Upload Speed (Mbps)         | Download Speed              |
|                       |                              |                             | (Maps)                      |
|                       |                              |                             |                             |
|                       |                              |                             |                             |
| v Service /           |                              |                             |                             |
| V SERVICE 4           |                              |                             |                             |
| Service Name          | Monthly charge (5)           | Upload Speed (Mbps)         | (Mitros)                    |
|                       |                              |                             |                             |
|                       |                              |                             |                             |
|                       |                              |                             |                             |
| Service 5             |                              |                             |                             |
| Service Name          | Monthly change (5)           | Upload Speed (Mbox)         | Download Speed              |
|                       |                              |                             | (Mbps)                      |
|                       |                              |                             |                             |

### **Page 12 – Service Offerings**

- Enter one-time charge for equipment and installation of typical residential service, (non-promotional).
- One service offering should include a lowcost option for qualified consumers sufficient for a household with multiple users to simultaneously telework and engage in remote learning.

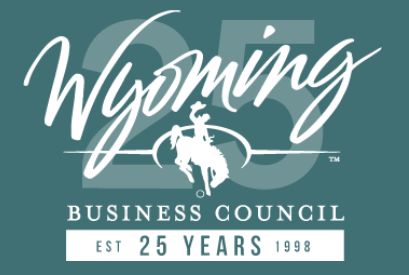

= Page 13 =

Application Ref# WY2-000000094 Project Area Name: Windy Ridge Subdivision

Please provide evidence demonstrating your experience and ability in building, operating, and managing broadband service networks.

(You may enter information or/and upload file with that information. Use "Upload Files" on this screen or manage all your files via main menu "Upload Documents")

Describe Your Experience 🕕

| rlence         |               |  |
|----------------|---------------|--|
| L Upload Files | Or drop files |  |
|                |               |  |
|                |               |  |

Page 13 – Applicant experience and ability to execute proposed project

 Detail the providers experience, available resources to complete proposed project, operating structure to maintain 15/20 year obligation.

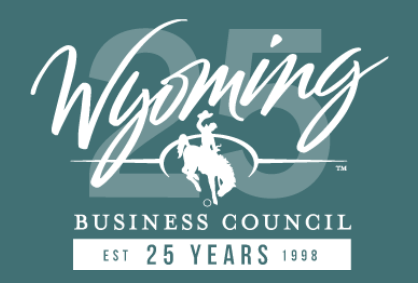

= Page 14 =

Application Ref# WY2-000000094 Project Area Name: Windy Ridge Subdivision

Historical Financial Statements: Financial statements shall include balance sheets, income statements, and statements of cash flow, or equivalent forms based on the type of organization. Provide 3 years of unqualified CPA compiled, reviewed, or audited historical financial statements.

(Use "Upload Files" on this screen or manage all your files via main menu "Upload Documents")

Historic Financial Statements

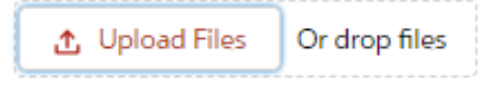

Previous Next

Page 14 – Upload Financial Statements as described

- 2020-2022
- If 2022 is not complete, please include 2019.

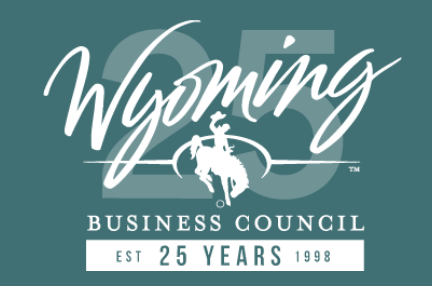

= Page 15 =

Application Ref# WY2-00000094 Project Area Name: Windy Ridge Subdivision

Provide a breakdown showing the amount of any federal or state loans, grants, or aid for Wyoming broadband projects for which you have received written notification of funding. Include ACAM, CARES, Re-Connect and RDOF, or other similarly proposed federal funding from January 1, 2020, to present.

(You may enter Information or/and upload file with that Information. Use "Upload Files" on this screen or manage all your files via main menu "Upload Documents")

Federal/State Notice of Funding Details

▲ Upload Files Or drop files

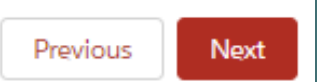

Page 15 – Include all Federal/State funded broadband projects and outstanding obligations from 1/1/2020 to present.

 Provide a summary of each project, including technology, proposed upload and download speeds, latency, coverage area, grant/loan amount, units served, timeline for completion, and any other details pertaining to the project status.

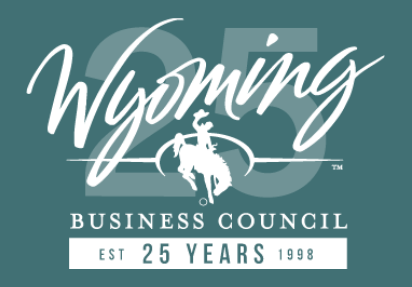

= Page 16 = Application Ref# WY2-00000094 Project Area Name: Windy Ridge Subdivision Attention! You will not have the ability to upload any documents once you have submitted your application. \*Have all documents been uploaded? No Yes Previous Next

### Page 16 - Reminder!

- You must upload <u>ALL</u> required documents prior to submitting the application.
- Incomplete applications may be denied as described in the Guidelines document.

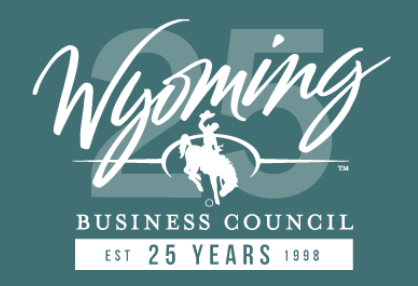

= Page 17 =

Application Ref# WY2-00000094 Project Area Name: Windy Ridge Subdivision

#### Attention!

After you'll submit an application you will no longer have access to edit it.

We strongly recommend to review your application data before submission.

Would you like to review your application?

Yes
 No

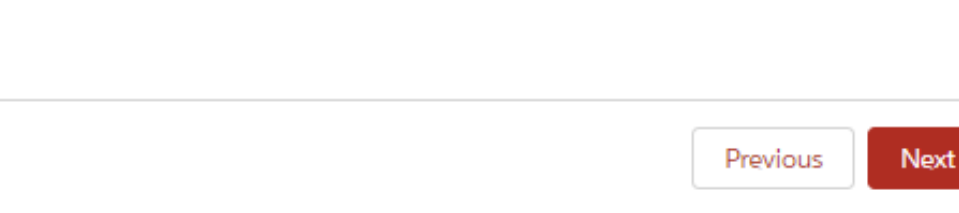

### **Page 17 – Application Review**

- Please review your application to ensure all fields are correct and that all the necessary documents have been uploaded prior to submittal.
- This will assure your application is processed in a timely manner.

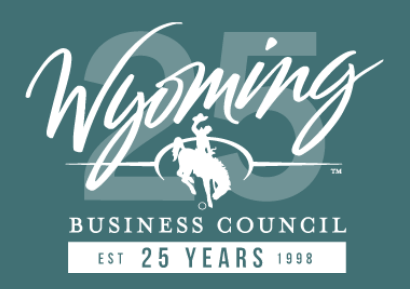

- Page 18 -

Application Ref# WY2-000000094 Project Area Name: Windy Ridge Subdivision

#### I certify, that

The project will be completed on or before December 31, 2026;

The individual submitting this application has authority or has been authorized to act on Applicant's behalf;

The statements contained in the application are true, complete, and accurate to the best of their knowledge;

The applicant's coverage, speed, and proposed project area maps and related data submitted to the Wyoming Broadband Map as required by program rules are true, complete, and accurate to the best of their knowledge as of the date the information was supplied:

Applicant certifies that, to the best of the applicant's knowledge, the project proposed under this application does not overbuild any location(s) where a reliable connection capable of 100 Megabits per second (Mbps)

 download and 20 Megabils per second (Mbps) upload currently exists, nor does it overbuild locations for which written agreements to deploy broadband infrastructure at this speed or greater prior to December 31, 2004, exist;

The applicant will not discriminate against any perion on the basis of age, color, disability, maribal status, national origin, nace, religion, or sex in the programs or services for which the Applicant is receiving American Rescue Plan Act (ARM) funds:

- Applicant is not engaged in any activity that is illegal under federal, state, or local law;
- Applicant has not been suspended or disbarred from receiving federal funds;
- Applicant understands they may be subject to additional federal requirements, including single audit requirements, other audits, or other federal requirements;
- The applicant certifies the costs outlined in this application are neither the subject of nor have they been reimbursed by - any other grant(s) or award(s) whether state or federal;
- Funds awarded pursuant to this application shall be used to fund projects which create and retain local jobs and/or result in purposeful outcomes, including distance learning, telebealth, public safety, commerce, and overall well-being:

The Applicant understands that the award of any contract(s) under this program is contingent upon the appropriation of funding by the U.S. Department of Treasury and assumes any risk of loss in submitting application(s) under this program;

- The Applicant understands that the award of any contract(s) under this program is contingent upon the appropriation of funding by the U.S. Department of Treasury and assumes any risk of loss in submitting application(s) under this program;
- The Applicant understands that knowingly making a false statement may result in the Wyoming Business
   Council requiring a total or partial repayment of awarded funds, and may result in other fines or penalties;

The Applicant further certifies the information provided in this application and the information provided in all documents and forms is true and accurate in all material respects. Applicant understands and acknowledges that knowingly making a false statement to obtain funds is punishable under the law, including, but not limited

- Inal knowingly making a time incoment of not more than thirty (30) years and/or a fine of up to 51,000,000.00 and Wyo. Stat. Ann. 6-3-402 by imprisonment for not more than ten years and/or a fine up to 510,000.00:
- The applicant has read and understands the certification statements above and certify to them in submitting this application.

Previous Next

### **Page 18 – Application Certification**

• Each item must be acknowledged by checking the box for application to proceed.

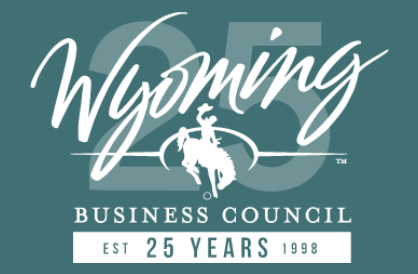

Home Upload Documents FAQ Contact I

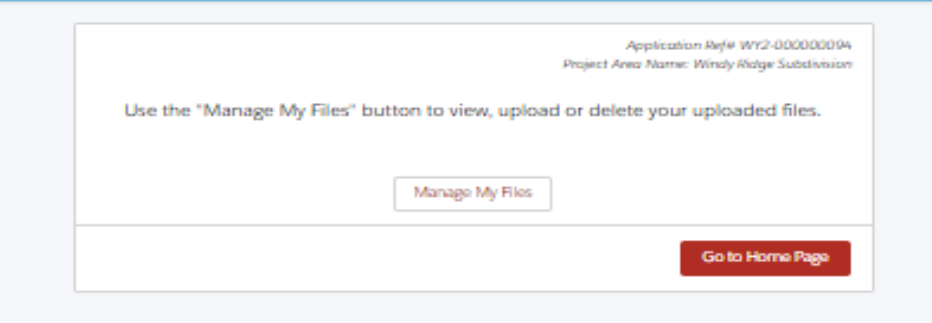

#### Documents upload

#### List of files you might consider to upload:

- A list of all business/anchor institutions and community support facilities which are to be served by this project;
- If this this project owned/operated/affiliated with local governments, non-profits, and cooperatives provider, file(s) with relationship details, letters of support and any detailed financial contributions;
- File to demonstrate that the installed broadband infrastructure is scalable to speeds of at least 100 Mbps download and 100 Mbps upload. This information must be certified by either the manufacturer of the equipment to be utilized and the manufacturer's documentation uploaded with your application;
- If this project use existing rights of way and/or easements held by you (the applicant), file with
  easements in detail;
- If you (the applicant) already hold all required permits for this project, file(s) with permits;
- Detailed project Summary (Narrative) file;
- Location of the project and map (.shp format);
- Broadband infrastructure file: The equipment type and amount of broadband infrastructure to be deployed for the project including a breakdown of the project costs;
- Evidence demonstrating your experience and ability in building, operating, and managing broadband service networks;
- Financial statements that include balance sheets, income statements, and statements of cash flow, or equivalent forms based on the type of organization. Provide 3 years of unqualified CPA compiled, reviewed, or audited historical financial statements or 2 years of unqualified CPA compiled, reviewed, or audited comparative historical financial statements;
- Provide a breakdown showing the amount of any federal or state loans, grants, or aid for Wyoming broadband projects for which you have received written notification of funding. Include ACAM, CARES, Re-Connect and RDOF, or other similarly proposed federal funding from January 1, 2020, to present.

### **Upload Documents**

- The upload documents menu button allows you to manage, review and upload documents to your application.
- The minimum list of documents to upload is listed here along with acceptable file types.

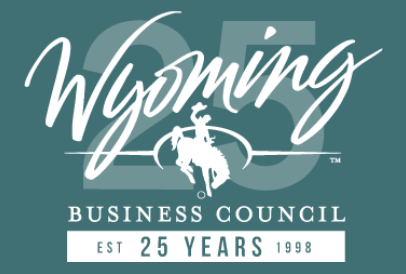

#### Sign here please

| Save Clear<br>Signed by: Date/Time: |          |
|-------------------------------------|----------|
|                                     | Previous |

### **Signature and Submittal**

- This is the final step to complete for submission of your application.
- You can either sign in the box or paste the signature of the <u>authorized</u> representative.
- Signed by and date/time will populate automatically.

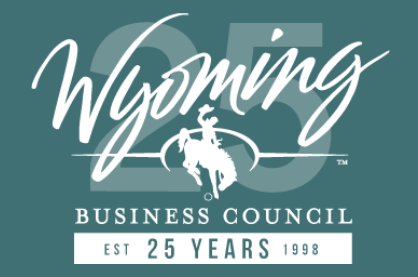

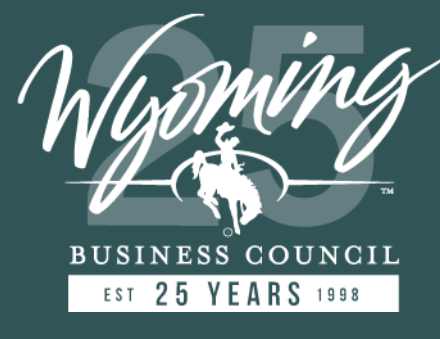

# **QUESTIONS?**

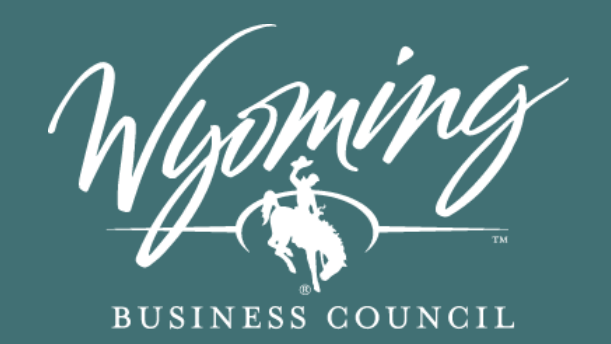

# THANK YOU!

Learn More At

wbc.pub/ConnectWY